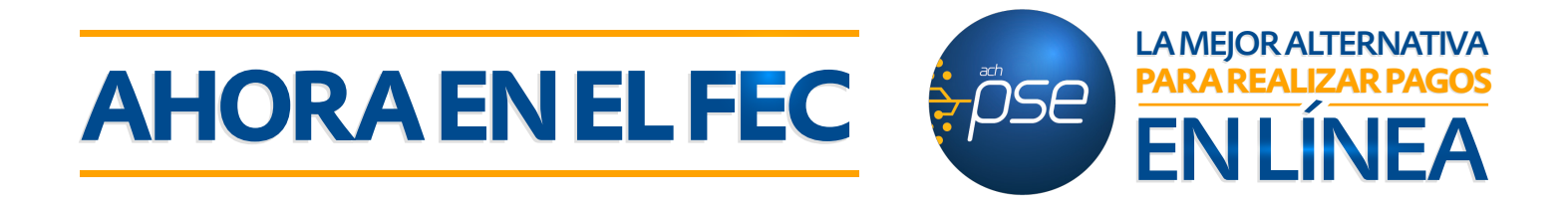

## **MANUAL PARA PAGOS ELECTRÓNICOS POR PSE**

Usted podrá realizar el pago de sus obligaciones en línea, antes de empezar tenga en cuenta las siguientes recomendaciones:

- Nunca realice transacciones bancarias en equipos que no sean de su confianza.
- Comuníquese con su banco para habilitar pagos a terceros desde su cuenta, tenga en cuenta que dependiendo de su banco, podrá realizar transacciones por internet.
- Si tiene alguna pregunta, no dude en contactarnos al PBX 232 8455 opción 1

## **PASOS A SEGUIR**

**1.** Ingrese a internet por cualquier explorador (Internet Explorer, Chrome, Firefox).

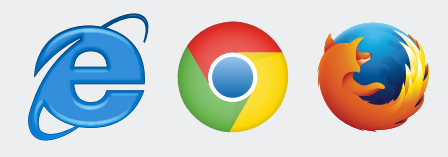

2. Ingrese a nuestra página web www.fecolsubsidio.com y de clic en Zona de Asociados.

**3.** Se desplegará la siguiente ventana, en dónde deberá ingresar su usuario y contraseña y hacer clic en el botón ingresar:

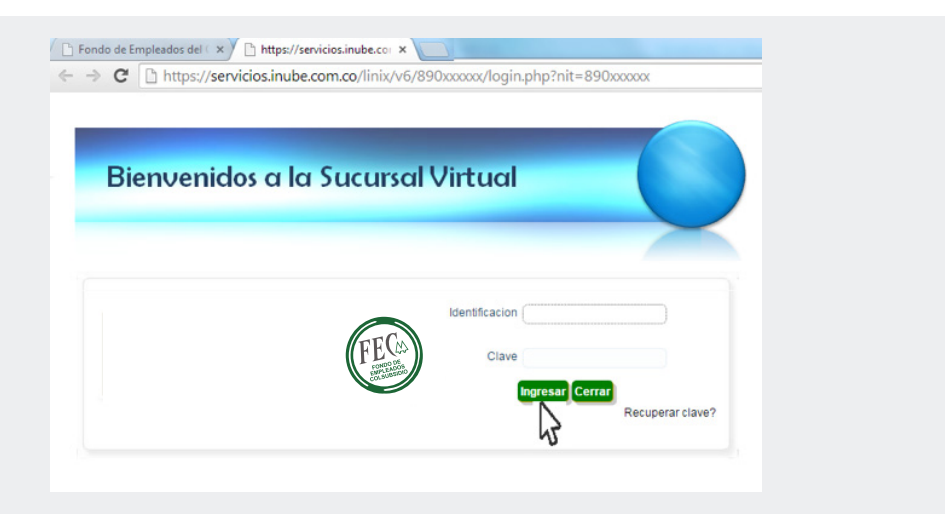

**4.** Una vez ingrese con los datos de autenticación podrá visualizar la siguiente ventana:

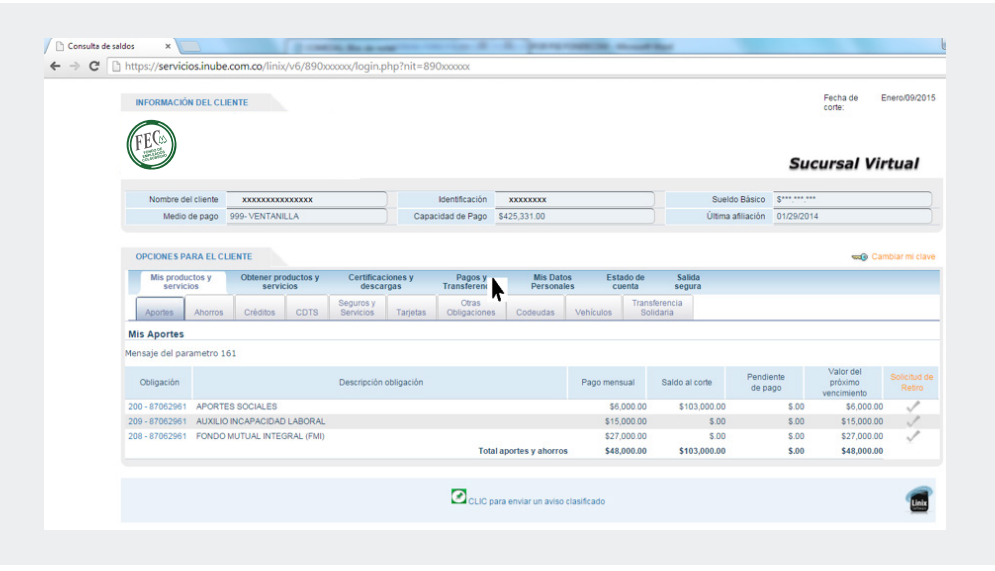

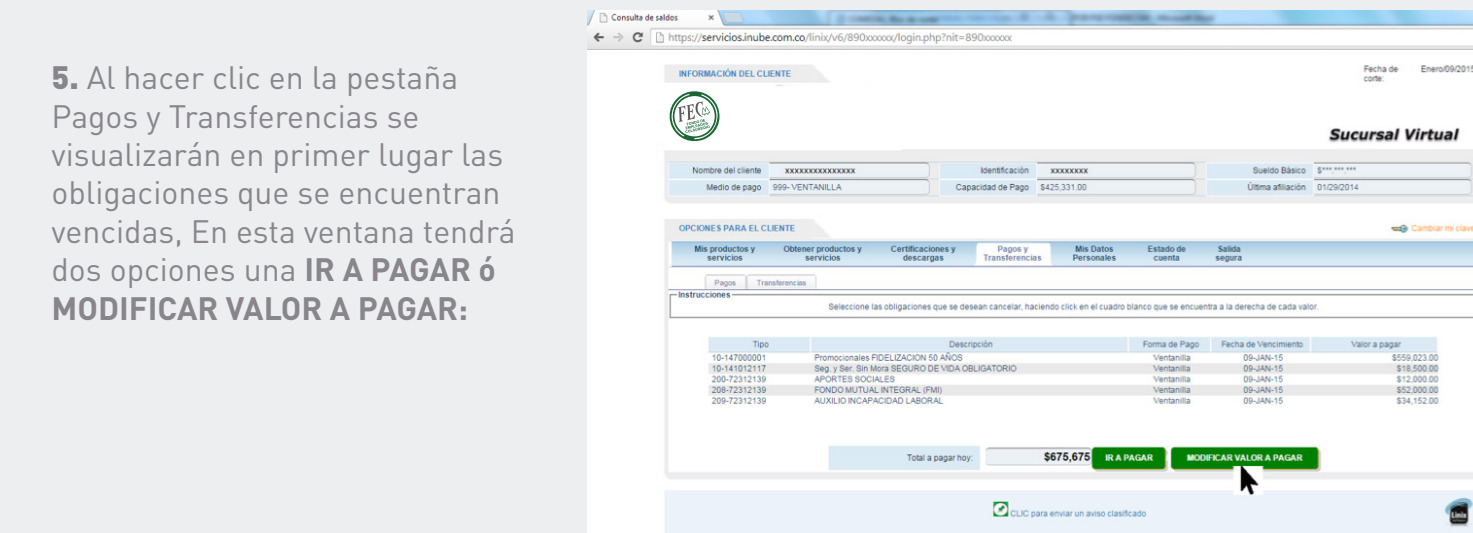

**6.** Si elige la opción ir a pagar el sistema totalizará sus obligaciones vencidas y se visualizará la siguiente ventana:

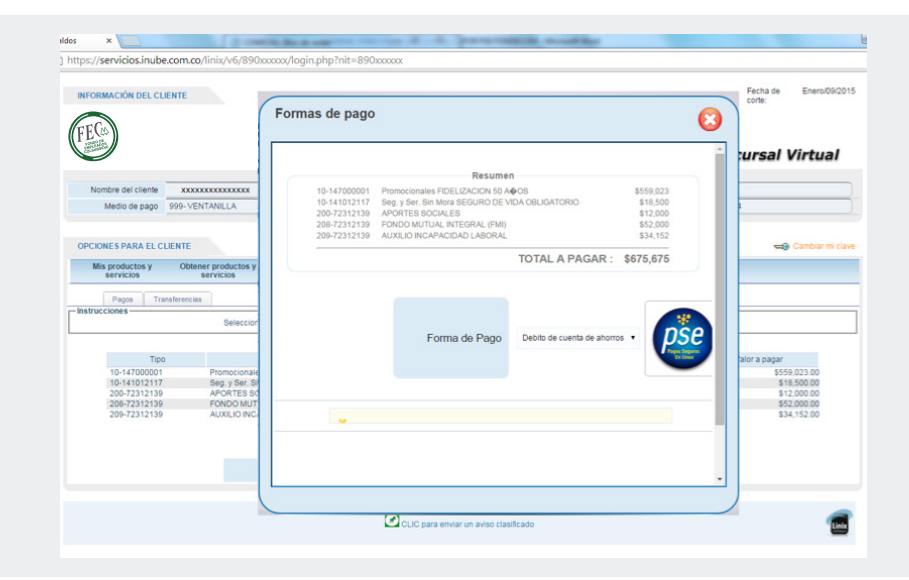

## 7. Si elige la opción MODIFICAR VALOR A PAGAR podrá ver todas sus obligaciones y podrá elegir cuál de ellas pagar teniendo en cuenta las diferentes opciones que se encuentran en la siguiente ventana, tales como: valor vencido, saldo, próximo vencimiento y otro valor.

|                                                                                                    |                                                                                                    |                                                                                                    |                                                                                                    |                                                                                                    |                                                       |                                                                                                    |                                           | corte                                                                                                    | ia de Ene                                                      |
|----------------------------------------------------------------------------------------------------|----------------------------------------------------------------------------------------------------|----------------------------------------------------------------------------------------------------|----------------------------------------------------------------------------------------------------|----------------------------------------------------------------------------------------------------|-------------------------------------------------------|----------------------------------------------------------------------------------------------------|-------------------------------------------|----------------------------------------------------------------------------------------------------|----------------------------------------------------------------|
|                                                                                                    |                                                                                                    |                                                                                                    |                                                                                                    |                                                                                                    |                                                       |                                                                                                    |                                           | Sucurs                                                                                                    | al Virt                                                        |
| Nombre del                                                                                                    | liente xxxxxxxxxxxxxxx                                                                                                    |                                                                                                    | Identificación                                                                                                | X000000X                                                                                                    |                                                       |                                                                                                    | Sueldo Básico                             | \$***.***                                                                                                 |                                                                |
| Medio de                                                                                                    | pago 999-VENTANILLA                                                                                                    | Capac                                                                                                    | idad de Pago                                                                                                  | \$425,331.00                                                                                                    |                                                       |                                                                                                    | Última afiliación                         | 01/29/2014                                                                                                |                                                                |
| Mis producto<br>servicios<br>Pagos                                                                                                    | i y Obtener productos y Co<br>servicios                                                                                                    | Certificaciones y<br>descargas                                                                                       | Pagos y<br>Transferencia                                                                                      | Mis Datos<br>s Personales                                                                                                    | Estado de<br>cuenta                                   | Salida<br>segura                                                                                                    |                                           |                                                                                                    |                                                                |
| Mis producte<br>servicios<br>Pagos                                                                                                    | s y Obtener productos y C<br>servicios<br>Transferencias<br>Seleccione las ob                                                                                                    | ertificaciones y<br>descargas                                                                                        | Pagos y<br>Transferencia<br>an cancelar, ha                                                                   | s Personales                                                                                                    | Estado de<br>cuenta                                   | Salida<br>segura                                                                                                    | icha de cada valor                        | ε.                                                                                                    |                                                                |
| Mis producte<br>servicios<br>Pagos<br>Instrucciones -<br>Obligación                                                                                                    | s y Obtener productos y C<br>servicios<br>Transferencias<br>Seleccione las ob<br>Concepto                                                                                                    | Certificaciones y<br>descargas                                                                                       | Pagos y<br>Transferencia<br>an cancelar, ha<br>de Pago                                                        | s Mis Datos<br>Personales                                                                                                    | Estado de<br>cuenta                                   | Salida<br>segura<br>entra a la dere<br>Saldo                                                                                                    | icha de cada valo<br>Próximo              | r.<br>Vencimiento                                                                                         | Otro Vi                                                        |
| Mis producto<br>servicios<br>Pegos<br>Instrucciones –<br>Obligación<br>10 - 14700001                                                                                                    | s y Obtener productos y C<br>servicios<br>Transferencias<br>Seleccione las ob<br>Concepto<br>Promocionales FIDELIZACION 50 AÑO                                                                                                    | Certificaciones y<br>descargas 1<br>Digaciones que se desea<br>Forma d<br>DS Venti                                   | Pagos y<br>Transferencia<br>an cancelar, ha<br>de Pago<br>tanilla                                             | s Mis Datos<br>Personales<br>aciendo clic en el cuadro bla<br>Valor Vencido<br>\$559,023.00                                    | Estado de<br>cuenta<br>nco que se encu<br>\$26,       | Salida<br>segura<br>entra a la dere<br>Saldo                                                                                                    | echa de cada valor<br>Próximo             | r.<br>Vencimiento                                                                                         | Otro V<br>Ingresar \                                           |
| Mis producto<br>servicios<br>Pagoa<br>Instrucciones<br>Obligación<br>10 - 147000001<br>10 - 141012117                                                                                                    | sy Otherner productors y C<br>servicios<br>Transferencias<br>Seleccione las ob<br>Concepto<br>Promocionales RDELIZACION SO AÑO<br>Reg y Ser, Sim Mera SEGURO DE VIDA<br>OBUILATORIO.                                                                                                    | Certificaciones y<br>descargas<br>Digaciones que se desea<br>Forma d<br>38 Venta<br>A Venta                          | Pagos y<br>Transferencia<br>an cancelar, ha<br>de Pago<br>tanilla<br>tanilla                                  | s Nis Datos<br>Personales<br>ciendo cir en el cuadro bla<br>Valor Vencido -<br>5559 023 00 -<br>518,500 00 -                   | Estado de<br>cuenta<br>nco que se encu<br>\$26,<br>\$ | Salida<br>segura<br>entra a la dere<br>Saldo<br>520,837.00<br>148,000.00                                                                                                    | rcha de cada valor<br>Próximo<br>) \$     | r.<br>Vencimiento<br>\$1,199,391.00<br>\$37,000.00                                                        | Otro V<br>(Ingresar V<br>(Ingresar V                           |
| Mis producto<br>servicios<br>Pagos<br>Instrucciones –<br>Obligación<br>10 - 147000001<br>10 - 141012117<br>200 - 72312139                                                                                                    | y     Obtener productos y     Consistencias     Seleccione las ob     Concepto     Promocionales F/DELA/SCION 50 A/KG     Reg y Set. Sim SEGURIO DE VID/     OBLIGATORIO     APORTES SOCIALES                                                                                           | Certificaciones y<br>descargas<br>Digaciones que se desea<br>Forma d<br>28 Vent<br>A Vent                            | Pagos y<br>Transferencia<br>an cancelar, ha<br>de Pago<br>tanilla<br>tanilla<br>tanilla                       | s Mis Datos<br>Personales<br>Liendo clic en el cuadro bía<br>Valor Vencido -<br>559 021 00 -<br>\$18,500 00 -<br>\$12,200 00 - | Estado de<br>cuenta<br>nco que se encu<br>\$26,<br>\$ | Salida<br>segura<br>entra a la dere<br>Saldo<br>520,837.00<br>148,000.00                                                                                                    | icha de cada valor<br>Próximo<br>3 \$     | r.<br>Vencimiento<br>\$1,199,391.00<br>\$37,000.00<br>\$18,000.00                                         | Otro V<br>Ingresar \<br>(Ingresar \<br>Ingresar \              |
| Mis producto<br>servicios<br>Pegoa<br>Instrucciones<br>Obligación<br>10 - 14700001<br>10 - 141012117<br>200 - 72312139<br>208 - 72312139                                                                                                    | Y     Obtener productors y     Servicios     Transformicas     Selfeccione las ob     Concepto     Promotionales FLACION SO AND     Reg View Sin Mora SEQUIPO DE VID/     APORTES SOCIALES     FOND MITUAL INTEGRAL (PM)                                                                | Pertificaciones y<br>descargas<br>oligaciones que se desea<br>Rorma d<br>SS Vent<br>A Vent<br>Vent                   | Pagos y<br>Transferencia<br>an cancelar, ha<br>de Pago<br>tanilla<br>tanilla<br>tanilla                       | s Mis Datos<br>Personales                                                                                                    | Estado de<br>cuenta<br>nco que se encu<br>\$26,<br>\$ | Salida<br>segura<br>entra a la dere<br>Salido<br>520,837.00<br>148,000.00<br>\$54,000.00<br>\$.00                                                                                                    | icha de cada valor<br>Próximo<br>J ş      | r.<br>Vencimiento<br>\$1,199,391.00<br>\$37,000.00<br>\$18,000.00<br>\$18,000.00                          | Otro V<br>Ingresar V<br>Ingresar V<br>Ingresar V<br>Ingresar V |
| Mis products           servicios           Papos           Instrucciones           Obligación           10 - 14700001           10 - 14700001           10 - 141012117           200 - 72312139           206 - 72312339           206 - 7231239 | Y     Obtener productos y     Consetto     Servicios     Servicios     Concepto     Promocionales FIDELLA/LOIK SD AÑO     Gel, GATORIO     APORTES BOCALES     FOND MUTUAL INTEGRAL (PM)     AUXULIO INCAPACIDA LABORAL                                                                 | ertificaciones y<br>descargas<br>oligaciones que se desea<br>Porma d<br>28 Venti<br>A Venti<br>Venti<br>Venti        | Pagos y<br>Transferencia<br>an cancelar, ha<br>de Pago<br>tanilla<br>tanilla<br>tanilla<br>tanilla            | s Mis Datos<br>Personales<br>Valor Vencido<br>5559,023.00<br>\$18,500.00<br>\$12,000.00<br>\$34,152.00<br>\$34,152.00          | Estado de<br>cuenta<br>nco que se encu<br>\$26,<br>\$ | Salida<br>segura<br>entra a la dere<br>Salido -<br>520,837.00 -<br>148,000.00 -<br>\$54,000.00 -<br>\$54,000.00 -<br>\$554,000.00 -<br>\$554,000.00 -<br>\$5554,000.00 -<br>\$5554,000.00 -<br>\$5554,000.00 -<br>\$5554,000.00 -<br>\$5554 | icha de cada valo<br>Próximo<br>] §<br>]  | r.<br>Vencimiento<br>\$1,199,391.00<br>\$37,000.00<br>\$18,000.00<br>\$79,000.00<br>\$79,000.00           | Otro V<br>Ingresar \<br>Ingresar \<br>Ingresar \<br>Ingresar \ |
| Mis products<br>services<br>pages<br>instrucciones –<br>Cobigación<br>10 - 14700001<br>10 - 14700001<br>200 - 72312139<br>200 - 72312139<br>200 - 72312139                                                                                       | Y     Obtener productos y     Consistencias     Seleccione las ob     Concepto     Pronocionales FDELLIZACION 80 ANO     Regu y der din Mars BEGURD DE VIDA     ORLIGATORIO     APORTES SOCIAL ES     FOND MUTUL, INTEGRAL (PMI)     AUXILIO INCAPACIDAD LABORAL     CUOTA DE APLIACION | Certificaciones y<br>descargas<br>Silgaciones que se desea<br>Porma d<br>S Venti<br>Venti<br>Venti<br>Venti<br>Venti | Pagos y<br>Transferencia<br>an cancelar, ha<br>de Pago<br>tanilla<br>tanilla<br>tanilla<br>tanilla<br>tanilla | s Mix Datos<br>Personales<br>Vator Vencido<br>5559,023.00<br>\$12,000.00<br>\$22,000.00<br>\$24,152.00<br>\$00                 | Estado de<br>cuenta<br>nco que se encu<br>\$26;<br>\$ | Salida<br>segura<br>antra a la dero<br>Salido -<br>S20,837,00 -<br>148,000,00 -<br>\$54,000,00 -<br>\$54,000,00 -<br>\$50,00 -<br>\$,00 -<br>\$,00 -<br>\$,00 -                                                                                                    | icha de cada valor<br>Próximo<br>] §<br>] | r.<br>Vencimiento<br>\$1,199,391.00<br>\$37,000.00<br>\$18,000.00<br>\$19,000.00<br>\$49,152.00<br>\$5.00 | Otro V<br>Ingresar V<br>Ingresar V<br>Ingresar V<br>Ingresar V |

**NOTA:** si elige la opción **OTRO VALOR** y digita un valor mayor al próximo vencimiento según sea el el valor de la cuota o disminuir el plazo pactado.

Con

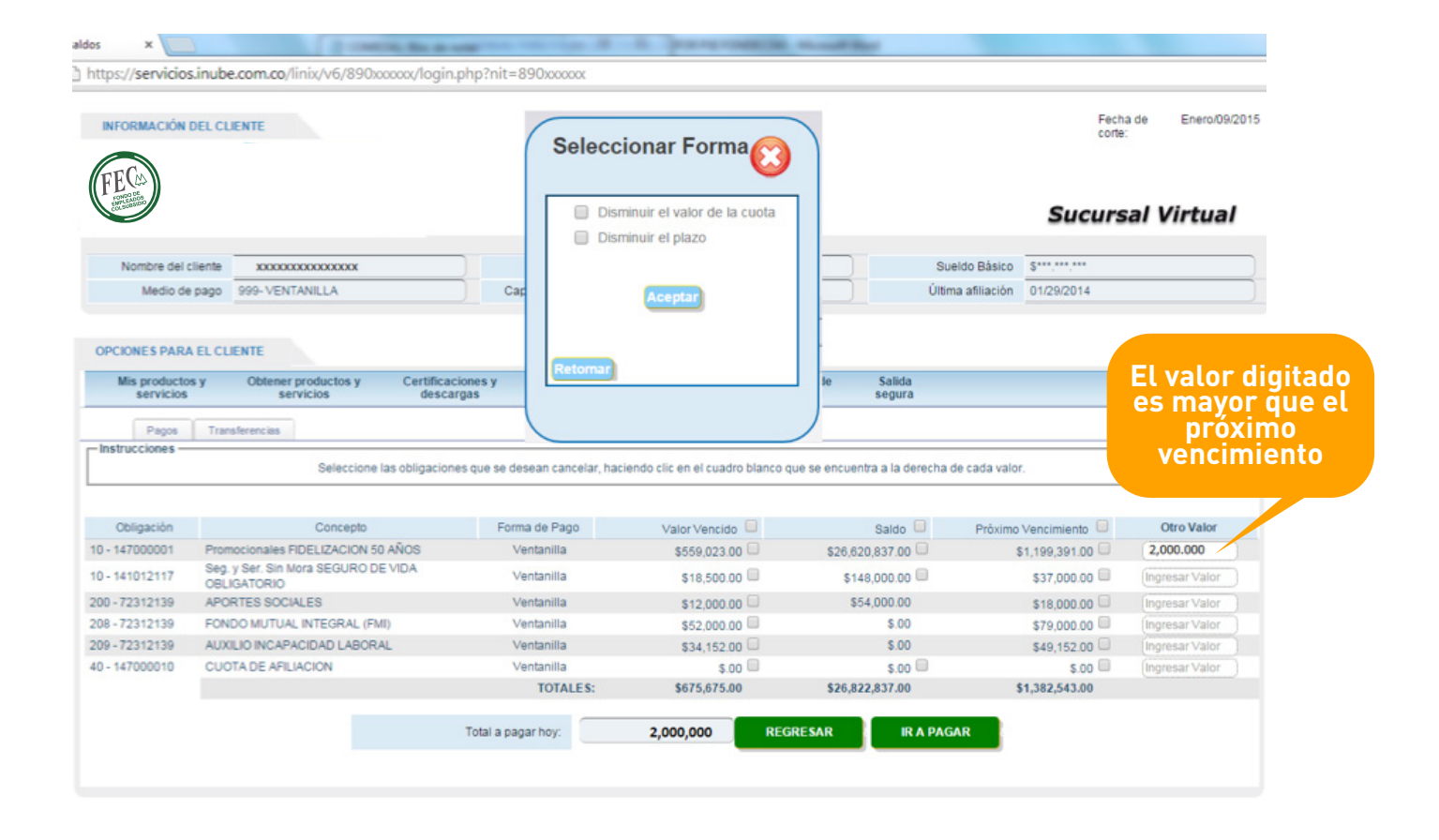

8. Cuando haya elegido la opción que prefiera y de clic en el botón IR A PAGAR se visualizará la ventana en dónde se encuentra el icono del botón de pago PSE, una vez allí debe dar clic en este icono:

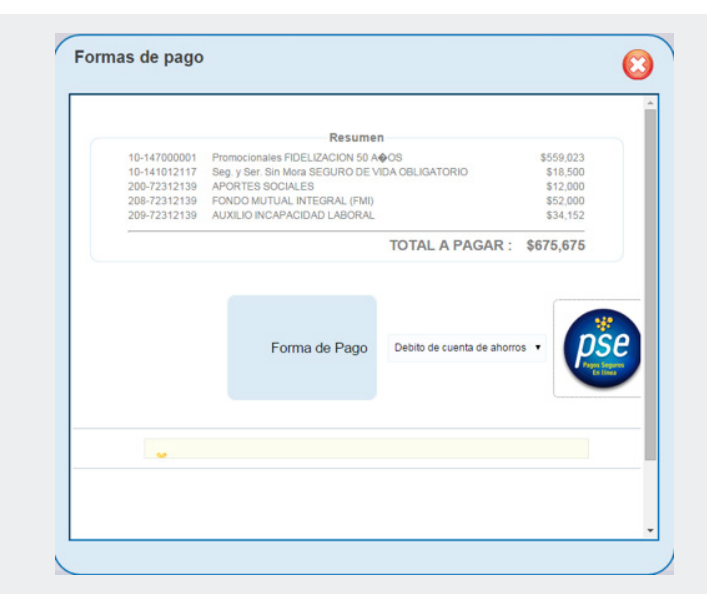

**9.** Posteriormente se visualizará un formulario en dónde se encuentran todos los datos de la transacción que va a realizar:

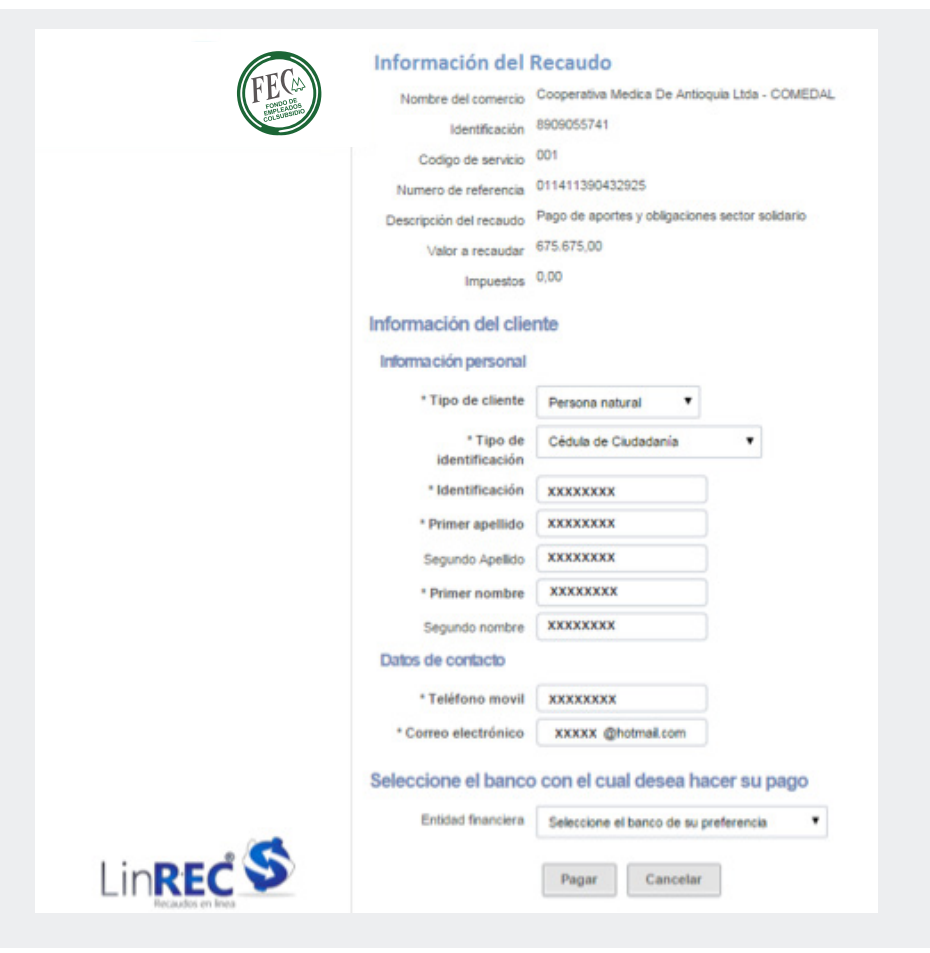

| <b>10.</b> Elija el banco con el cuál |
|---------------------------------------|
| desea realizar la transacción         |
| y dé clic en el botón Pagar:          |
|                                       |

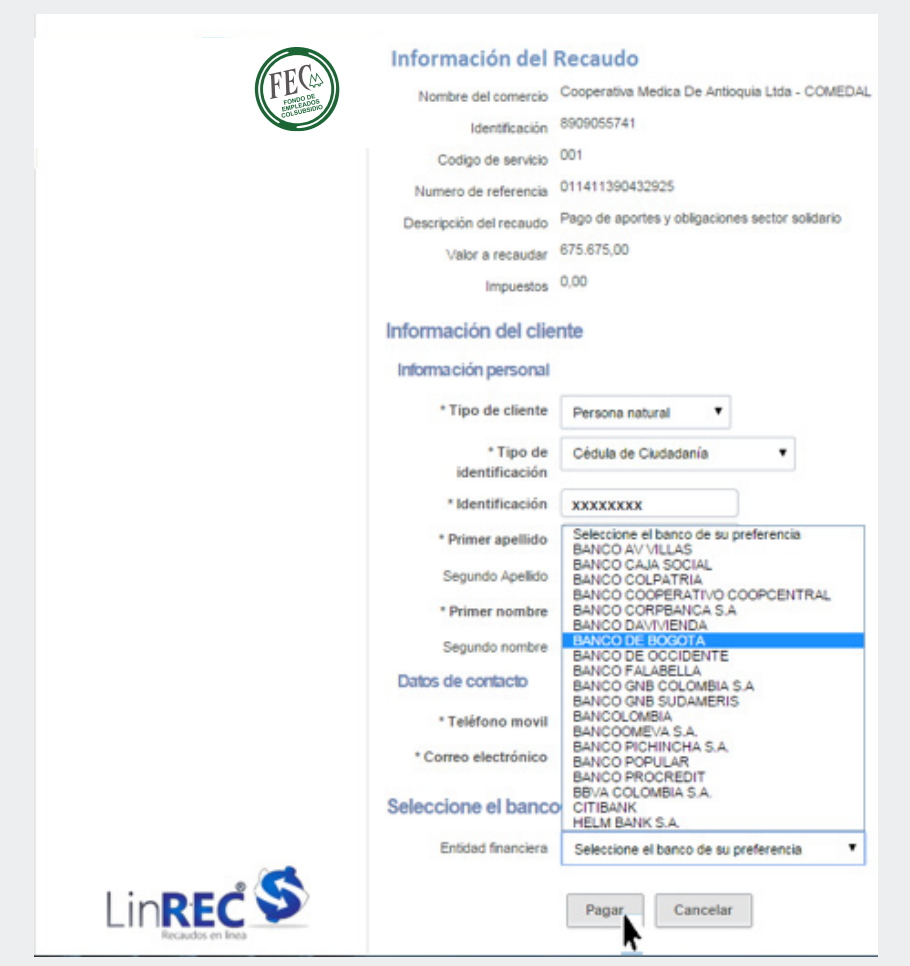

11. El sistema lo direccionará al portal del banco elegido, en este caso por ejemplo Banco de Bogotá:

| BANCO DE BOGOTA SA [CO] INIJS://D202.041C00E00g0tac011tc0/F3E6AINCODEBOGOC                                                                                                    | n A/control/clectronicPaymencbancodebogota:paymenconiqueid=977353742102614217955532                                                                                                    |
|----------------------------------------------------------------------------------------------------|----------------------------------------------------------------------------------------------------|
| Banco de B                                                                                                    | logotá 🥝                                                                                                    |
| Bienvenidos al servicio de Pago                                                                                                    | os Virtuales del Banco de Bogotá                                                                                                    |
| Por favor tenga en cuenta las siguientes o                                                                                                    | consideraciones antes de realizar su pago:                                                                                                    |
| <ul> <li>Por su seguridad, usted cuenta con 7 min</li> <li>Verifique previamente que la cuenta corri<br/>transacción se encuentra en estado Activ</li> <li>Recomendamos utilizar las siguientes ver<br/>superior. Si la versión de su navega</li> <li>Para continuar con esta transa<br/>Portal del Banco al</li> </ul> | utos para efectuar esta transacción.<br>iente o de ahorros sobre la cual realizará la<br>ra" y con saldo suficiente.<br>siones de navegador: Internet Explorer 7 o<br>dor es inferior, por favor actualícelo.<br>cción, usted debe seleccionar el<br>cual está registrado: |
| Si usted es Cliente Persona Natural,<br>Por favor ingrese la siguiente información:<br>Tipo de Documento * Cédula de Cludadania •<br>Número de Documento *                                                                                                    | Si usted es Cliente Empresarial,<br>haga clic aqui:<br>Portal Empresarial y Corporativo                                                                                                    |
|                                                                                                    |                                                                                                    |

**NOTA:** deberá realizar la transacción según el banco que haya elegido, por lo que debe tener en cuenta las instrucciones de pagos electrónicos de la entidad elegida.

12. Una vez haya realizado el procedimiento con la entidad bancaria elegida en el paso anterior, el sistema retornará a la consulta WEB de FECOLSUBSIDIO, en dónde se genera un comprobante de pago, como soporte del pago realizado:

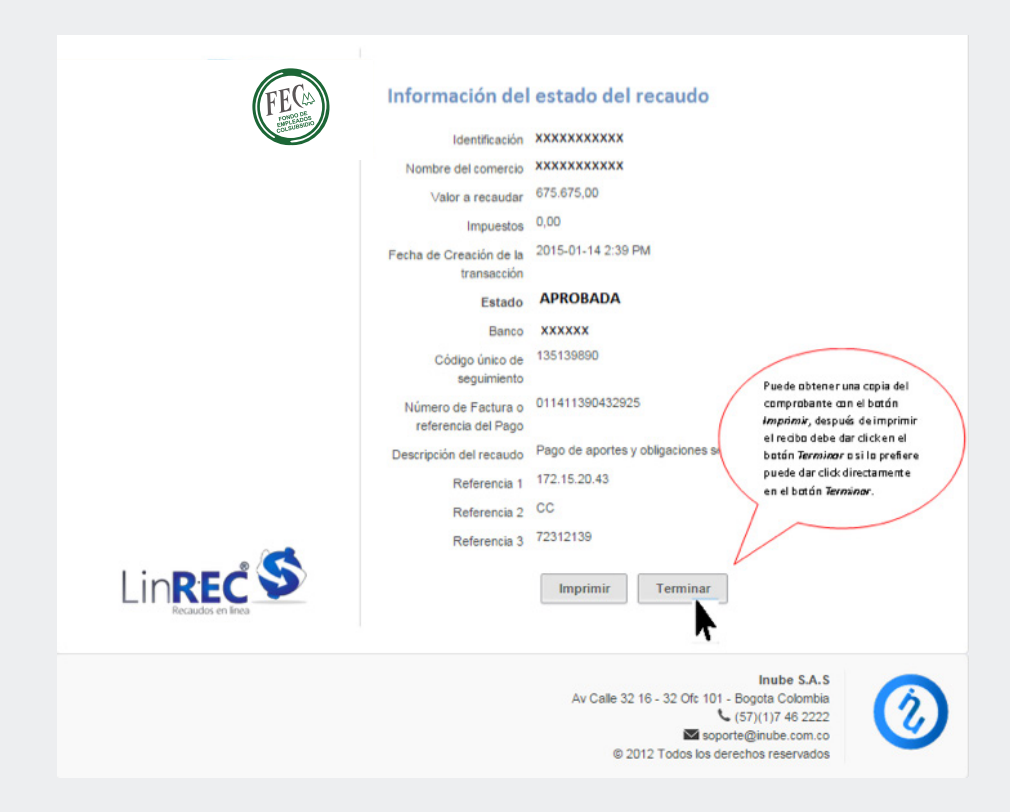

**NOTA:** Si la transacción fue exitosa el estado será **APROBADA**, en caso contrario el estado de la transacción será diferente según sea el caso.

Una vez generado el comprobante puede tener una copia del mismo a través de la opción Imprimir.

**13.** Para finalizar la transacción siempre debe dar clic en botón **TERMINAR**, ya que al cerrar la transacción de otra forma, puede ocasionar **inconsistencias en la aplicación del pago**, cuando termine la transacción su estado de cuenta se habrá actualizado descontando los valores pagados en la obligación u obligaciones elegidas:

| INFORMACIÓN D                                        | DEL CLIENTE                                                              |                                                |                                |              |                              |                      | Fech         | a de Enero/09/201 |
|------------------------------------------------------|--------------------------------------------------------------------------|------------------------------------------------|--------------------------------|--------------|------------------------------|----------------------|--------------|-------------------|
| FEG                                                  |                                                                          |                                                |                                |              |                              |                      | Sucurs       | al Virtual        |
| Nombre del cl                                        | iente xxxxxxxxxxxxxxxxx                                                  | Identificaci                                   | ón xxxxxxxxx                   |              |                              | Sueldo Básico        | \$***.***    |                   |
| Medio de                                             | pago 999- VENTANILLA                                                     | Capacidad de Pa                                | go \$425,331.00                |              |                              | Última afiliación    | 01/29/2014   |                   |
| DPCIONES PARA<br>Mis productos<br>servicios<br>Pagos | EL CLIENTE<br>y Obtener productos y Co<br>servicios Co<br>Transferencias | ertificaciones y Pagos<br>descargas Transferer | / Mis Datos<br>cias Personales | E            | stado de Sali<br>cuenta segi | da<br>Ira            |              | Cambiar mi clave  |
|                                                      | Seleccione las obl                                                       | igaciones que se desean cancela                | haciendo clic en el cuad       | Iro blanco ( | que se encuentra a la        | derecha de cada valo | r.           |                   |
| Obligación                                           | Concepto<br>Promocionales FIDEL IZACION 50 AÑO                           | Forma de Pago                                  | Valor Vencid                   | 0            | Sald                         | o U Próximo          | Vencimiento  | Otro Valor        |
| - 141012117                                          | Seg. y Ser. Sin Mora SEGURO DE VIDA<br>OBLIGATORIO                       | Ventanilla                                     | \$.00                          |              | \$129.500.                   | 00                   | \$18.500.00  | (Ingresar Valor   |
| 0 - 72312139                                         | APORTES SOCIALES                                                         | Ventanilla                                     | \$.00                          |              | \$42,000.                    | 00                   | \$6.000.00   | (Ingresar Valor   |
| 8 - 72312139                                         | FONDO MUTUAL INTEGRAL (FMI)                                              | Ventanilla                                     | \$.00                          |              | 5.                           | 00                   | \$27.000.00  | (Ingresar Valor   |
| - 72312139                                           | AUXILIO INCAPACIDAD LABORAL                                              | Ventanilla                                     | \$.00                          |              | 5.                           | 00                   | \$15.000.00  | (Ingresar Valor   |
| - 147000010                                          | CUOTA DE AFILIACION                                                      | Ventanilla                                     | \$.00                          |              | s                            | 00 🗐                 | \$.00        | (Ingresar Valor   |
|                                                      |                                                                          | TOTALES:                                       | \$.00                          |              | \$26.147.162                 | 00                   | \$706.868.00 | >                 |
|                                                      |                                                                          | Total a pagar hoy:                             | 0                              | REC          | GRESAR                       | IR A PAGAR           |              |                   |

## CUALQUIER INFORMACIÓN O AMPLIACIÓN DE LA MISMA CON GUSTO SERÁ ATENDIDA OPORTUNAMENTE.